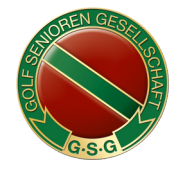

# Wettspiele buchen auf unserer neuen Website

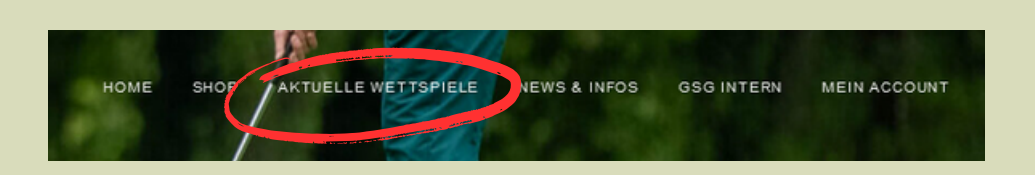

# Schritt 1:

Sie haben sich erfolgreich im **internen Bereich** angemeldet und nutzen in der Kopfzeile den Menüpunkt **"AKTUELLE WETTSPIELE".** 

Im Dropdown Menü klicken Sie bitte auf den zweiten Punkt "Wettspiele buchen".

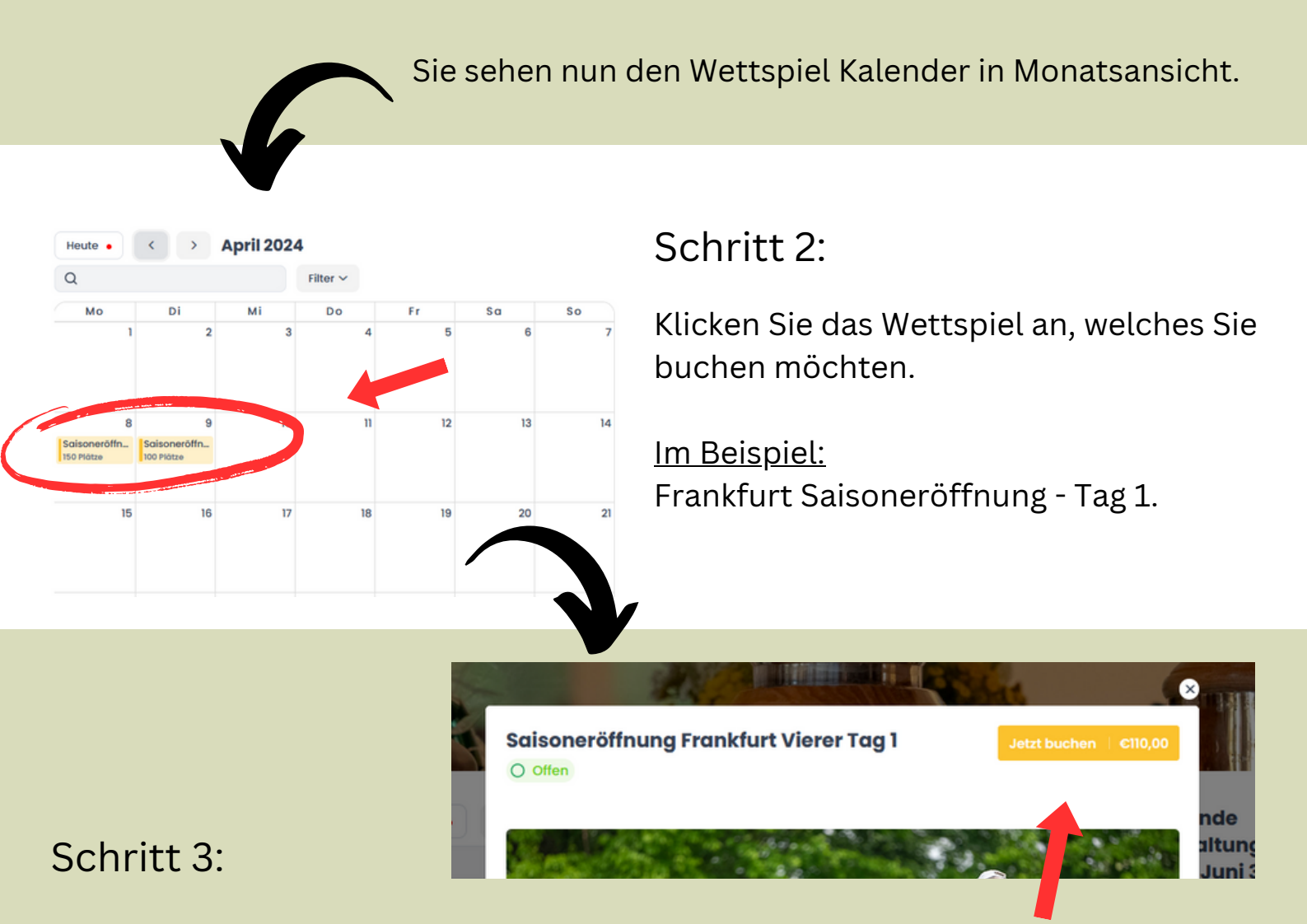

Nun befinden Sie sich in der Detailansicht des 1. Spieltages.

Hier klicken Sie den Button in der oberen rechten Ecke "Jetzt buchen".

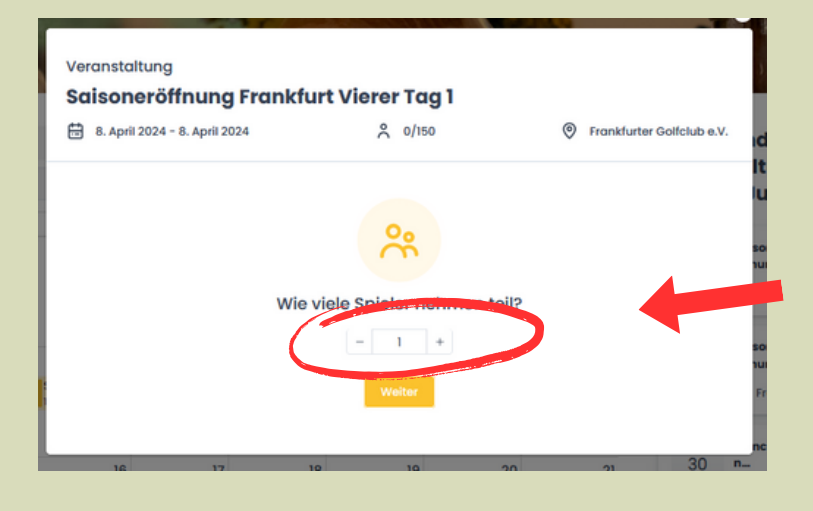

## Schritt 4:

Wenn Sie einen **Partner dazu buchen** möchten, **erhöhen Sie die Anzahl** auf **"2".** 

Im nächsten Fenster werden Sie gebeten, Ihre **Auswahl** zu **überprüfen** und zu **bestätigen.** 

### Schritt 5:

Nach Bestätigung ist Ihre Buchung final erfolgt. **Das Clubsekretariat wird** automatisch über Ihre Anmeldung **informiert.** Sie können durch einen Klick auf **"fertig"** zum Kalender zurückkehren und weitere Buchungen vornehmen.

Eine Bestätigung Ihrer Buchung wird Ihnen per EMail zugesendet.

### Schritt 6:

Über die Auswahl **"Buchungen verwalten"** im Dropdown Menü, können Sie Ihre gesamten Buchungsaktivitäten einsehen und auch **Stornierungen** (s.weiterer Leitfaden) vornehmen.

#### Bitte beachten Sie:

Wenn bei Wettspielen **einzelne Tage gemeldet werden können**, wie z.B. in Frankfurt zur Saisoneröffnung, ist es erforderlich, dass Sie **zwei einzelne Buchungen** vornehmen - für **Tag 1** & **Tag 2**.

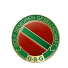